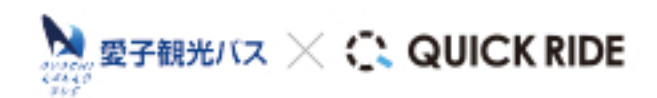

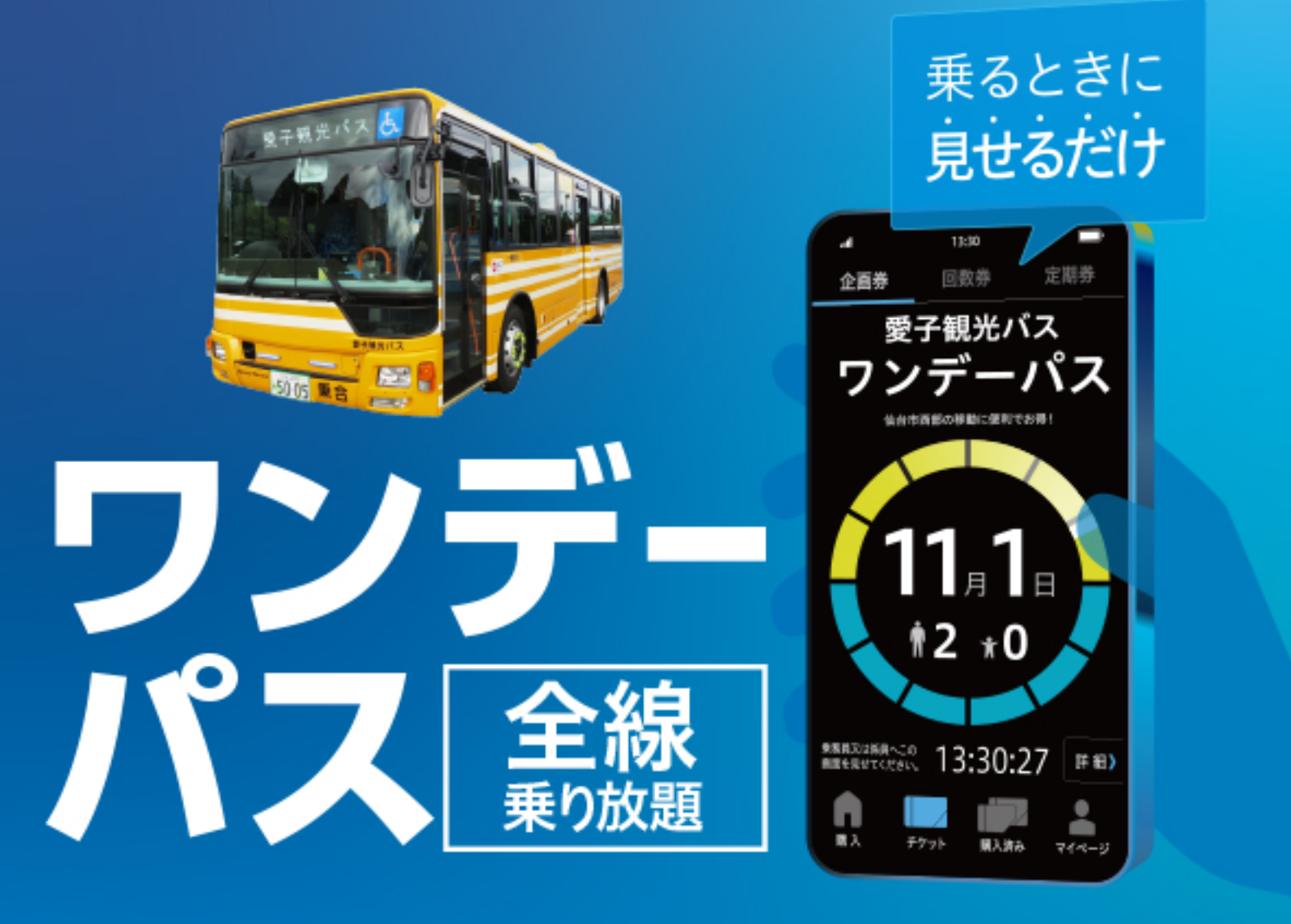

# щ 大 人

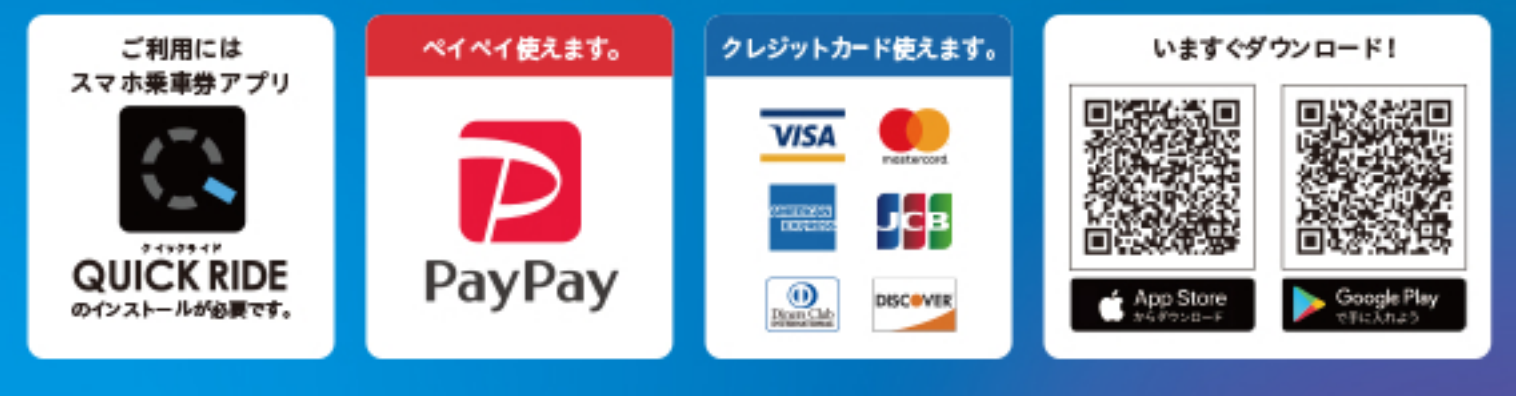

● 有油化した業業日前日に扱う、デケットは有動です。 ● 株本時に業務員へデケット範囲をご見示 (ださい。 ● 株の概章遵守との州市はできません。

● 薬剤デザインは予告なく実更することがあります。

詳しくはHPをチェック(ディスガイス ワンデーバス Q

## モバイルチケット「QUICK RIDE」について

アプリのインストール

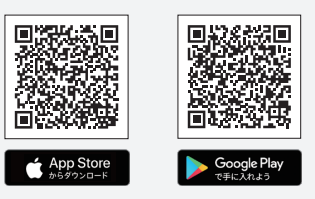

### チケットの購入方法と使い方

1. チケットを選ぶ

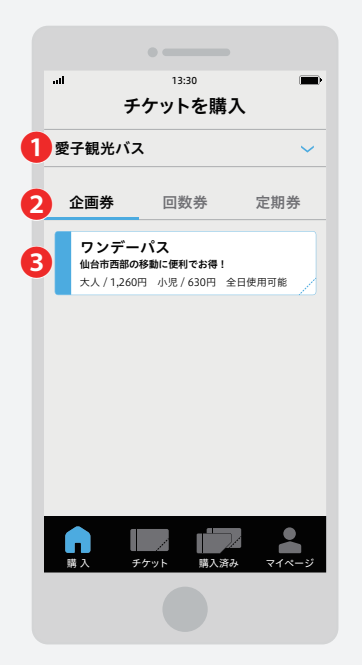

乗車予定の①「事業者」→②「企画券」 →❸「チケット」を選択してください。

4. チケットの内容を確認

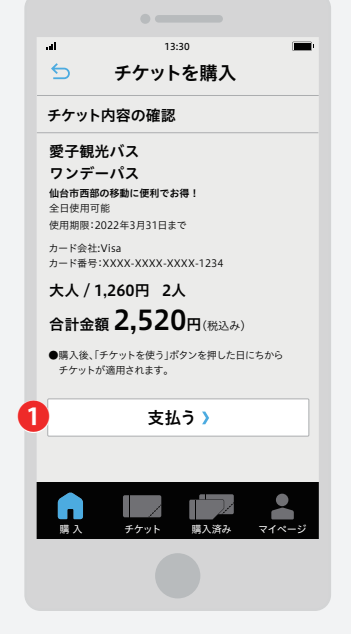

内容を確認後、❶「支払う」ボタンを タップしてください。

#### 2. 利用人数の指定

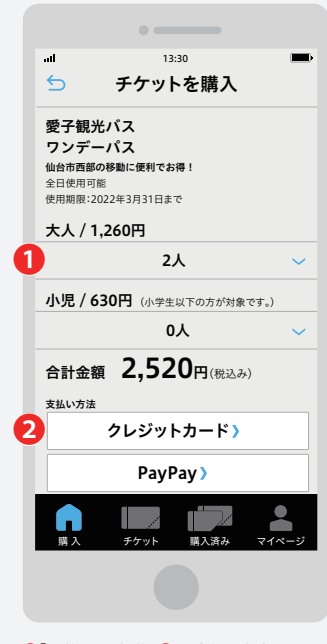

 ●「人数」を選択後、
● お支払い方法を 選択してください。

#### 5. すぐにチケットを使う

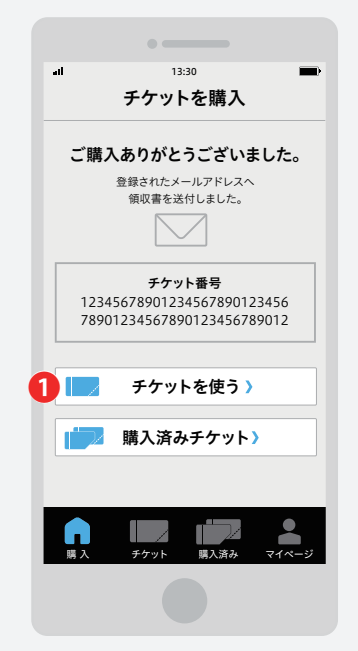

購入完了!すぐに使う時は ●「チケットを使う」ボタンをタップして チケットを表示します。

#### 3. 選択したお支払い方法で購入

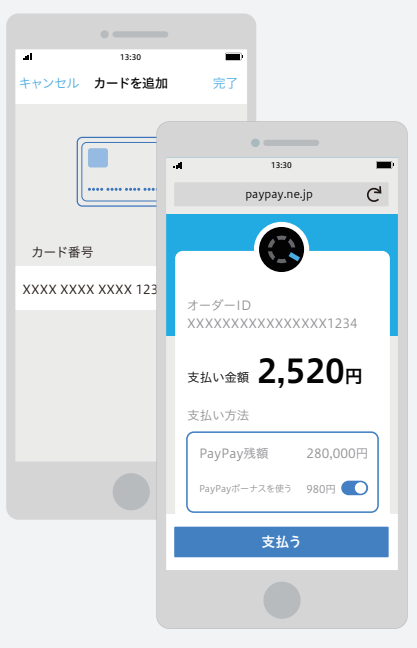

内容を確認後、「支払う」ボタンをタップして ください。

#### 6. チケットの使用

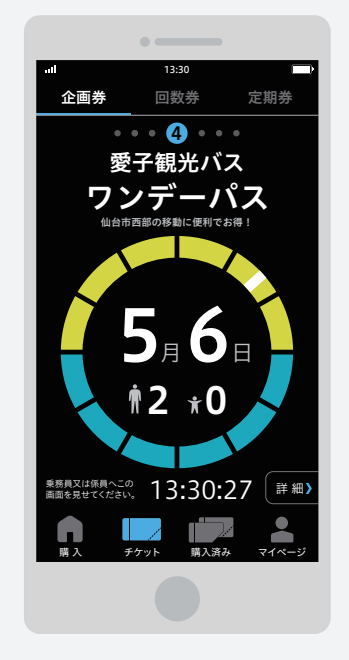

降車時に乗務員へこの画面をお見せください。